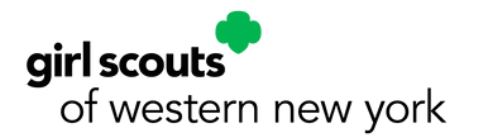

# **Digital Cookie: How to Take Credit Card Payments at a Cookie Booth**

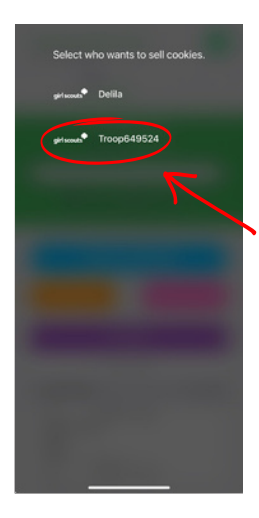

### Step 1:

When taking a credit card payment at a cookie booth, always select the troop option when first logging into Digital Cookie or when switching profiles. Never take credit card payments under the girl's name for a troop booth.

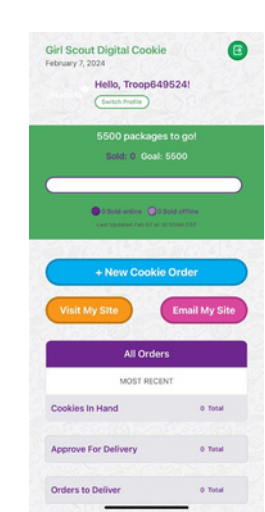

### Step 2:

To start a new cookie booth sale, confirm you are still signed in under TROOP at the top of the screen ("Hello, Troop###!). Then click +New Cookie Order.

Note: If you don not see Troop ### at the top of the screen, click Switch Profile and return to Step 1.

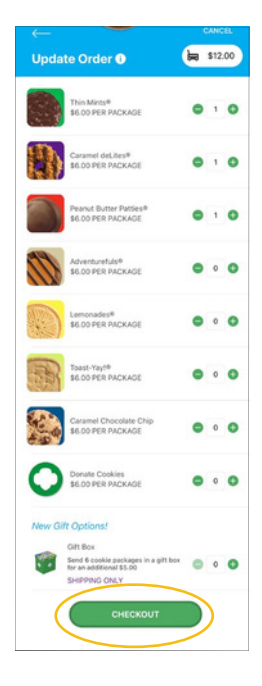

## Step 3:

Enter the total number of cookies in order by variety. Then scroll down and click CHECKOUT.

| $\leftarrow$                                                      | CANCEL  | $\leftarrow$                                                      | c             |
|-------------------------------------------------------------------|---------|-------------------------------------------------------------------|---------------|
| СНЕСКОИТ •                                                        | \$12.00 | CHECKOUT O                                                        |               |
| ASK YOUR CUSTOMER:                                                |         | ASK YOUR CUSTOMER:                                                |               |
| How would you like to get your cookie                             | \$?     | How would you like to get your                                    | cookies?      |
| Give cookies to customer now ()                                   |         | Oive cookies to customer now ()                                   | FRI           |
| <ul> <li>NOT sold at a booth</li> <li>Sold at a booth:</li> </ul> |         | <ul> <li>NOT sold at a booth</li> <li>Sold at a booth:</li> </ul> |               |
| Test Booth : 10:00 am - 12:00 pm                                  |         | Test Booth : 10:00 am - 12                                        | :00 pm        |
| Deliver in person later 🕕                                         | FREE    | Deliver in person later                                           | FRE           |
| <ul> <li>Subject to parent /<br/>guardian approval.</li> </ul>    | _       | Bulgett to parent /<br>guardian approve.                          |               |
| · few weeks.                                                      |         | few meeks.                                                        |               |
| Ship cookies to customer ()                                       | \$12.99 | Ship cookies to customer ()                                       | \$12.9        |
| Minimum order is 4 packages.                                      |         | Minimum order is 4 packages,                                      |               |
| <ul> <li>Estimated arrival is 2-15<br/>business days</li> </ul>   |         | Cancel List of Bo                                                 | oth           |
| CONTINUE                                                          |         |                                                                   |               |
|                                                                   |         | Test Booth : 10:00 a                                              | um - 12:00 pm |
|                                                                   |         |                                                                   |               |

## Step 4:

Select Sold at a Booth - then choose the correct booth in the drop down (the booth you're currently at) then click Done. Click CONTINUE.

| $\leftarrow$                                                                                             | CANCEL           | <del>~ -</del>                |                        |
|----------------------------------------------------------------------------------------------------|------------------|-------------------------------|------------------------|
| REVIEW ORDER O                                                                                           | \$12.00          |                               | <b>in</b> \$12.00      |
| 1 Thin Mints®<br>1 Caramel deLites®                                                                      | \$6.00<br>\$6.00 |                               | 闫                      |
| SUBTOTAL<br>Give cookies to customer now<br>Sold at a booth<br>Test Booth : 10:00 am - 12:00 pm          | \$12.00<br>FREE  | CVV er 3CSC                   | Month 79aur<br>07 2027 |
| TOTAL                                                                                                    | \$12.00          | Name on credit card and conta | act details:           |
| Do not use public wi-fi to send y<br>Do not hand your mobile device to t                                 | your order.      | First Name Juliette Low Low   |                        |
| ASK YOUR CUSTOMER:<br>Which credit card would you like to u<br>(Visa, Mastercard, Discover, American Exp | use?<br>ress)    | girlscouts@girlscouts.org     |                        |
| Card Number                                                                                              | Ξ                | All sales are final.          |                        |
| CVV or 3CSC                                                                                              |                  | PLACE OR                      | DER                    |

#### Step 5:

Click Scan the card icon (or enter card information) then enter the customer's name, email, and zip code. **Click PLACE ORDER.**